# Manual de Configuración GRANDSTREAM GXP

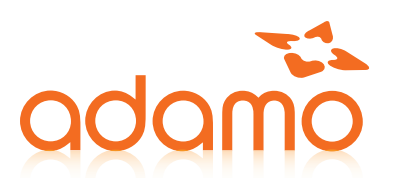

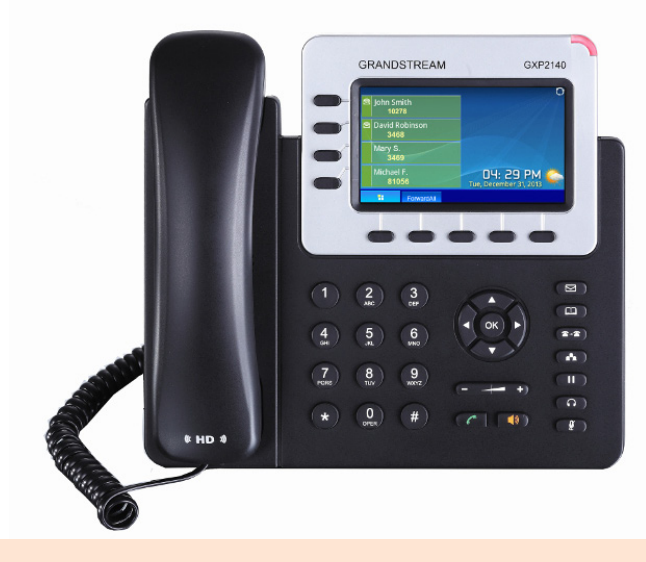

#### Este documento describe los paso a seguir para configurar un terminal GRANDSTREAM GXP

# PARÁMETROS NECESARIOS

Para configurar nuestro terminal necesitaremos:

- Un terminal Grandstream
- La dirección IP del terminal
- La IP del servidor Centralita Cloud
- Datos del Usuario SIP. (Nombre, número de extensión y password).

## CONFIGURACIÓN PASSWORD DEL TERMINAL

El terminal por defecto tiene usuario y contraseña que son

usuario: **admin** 

#### contraseña: **admin**

Para cambiar la contraseña deberemos de abrir el navegador e introducir la dirección IP del terminal. Entraremos en el panel web del terminal.

| Grandstream GXP1628     |          |          |          |          | Ad              | min Cerrar sesió | n ( Reiniciar  | Factory Reset     | Español 🔹        |
|-------------------------|----------|----------|----------|----------|-----------------|------------------|----------------|-------------------|------------------|
| Gändstream              | Estado   | Cuentas  | Ajustes  | Red      | Mantenim        | iento Ag         | enda telefo    | ónica             |                  |
| 2                       |          |          |          |          |                 |                  |                |                   | Versión 1.0.1.14 |
| Estado                  | Estado d | e la cue | enta     |          |                 |                  |                |                   |                  |
| Estado de la cuenta     |          |          |          |          |                 |                  |                |                   |                  |
| Estado de la Red        | Cuenta   | ID Usu   | ario SIP | Servido  | r SIP           | Registrar S      | P              |                   |                  |
| Información del sistema | Cuenta 1 | 1002-1   | 234      | cloudpby | c.adamo.es      | NO               |                |                   |                  |
|                         | Cuenta 2 |          |          |          |                 | NO               |                |                   |                  |
|                         |          |          |          |          |                 |                  |                |                   |                  |
|                         |          |          |          |          | Copyright © Gra | indstream Netwo  | orks, Inc. 201 | 5. Todos los dere | chos reservados. |

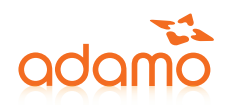

| Grandstream GXP1628         |                         |         | Admin Cerra | eset Español 🔻          |                                |                      |
|-----------------------------|-------------------------|---------|-------------|-------------------------|--------------------------------|----------------------|
| Grandstream                 | Estado Cuentas          | Ajustes | Red         | Mantenimiento           | Agenda telefónica              |                      |
|                             |                         |         |             |                         |                                | Versión 1.0.1.14     |
| Mantenimiento               | Acceso Web              |         |             |                         |                                |                      |
| ACTUALIZACIÓN Y             | Contraseña de usuario   |         |             |                         |                                |                      |
| APROVISIONAMIENTO<br>Syslog | Nueva Contraseñ         | a       |             | Ð                       |                                |                      |
| Lenguaje                    | Confirmar contraseñ     | a       |             | ۲                       |                                |                      |
| TR-069<br>Seguridad         | CONTRASEÑA DE AMINISTRA | ADOR    |             |                         |                                |                      |
|                             | Contraseña actua        | al      |             | ٩                       |                                |                      |
|                             | Nueva Contraseñ         | a       |             | Ð                       |                                |                      |
|                             | Confirmar contraseñ     | a       |             | ۹                       |                                |                      |
|                             |                         | Guardar |             |                         |                                |                      |
|                             |                         |         |             | Copyright © Grandstream | Networks, Inc. 2015. Todos los | derechos reservados. |

Nos dirigimos a la pestaña Mantenimiento --> Acceso Web

Rellenamos los campos con los datos deseados y guardamos los cambios.

# CONFIGURACIÓN WEB DEL TERMINAL

En primer lugar abrimos el navegador, en la barra de dirección introducimos la dirección IP del terminal Grandstream, introducimos usuario y contraseña y accederemos a la Web del terminal. (Necesitamos estar registrado con el usuario **Admin**).

| Grandstream GXP1628     |          |          |           |          | A              | dmin Cerra | r sesión   Reinicia | Factory Reset     | Español 🔹        |
|-------------------------|----------|----------|-----------|----------|----------------|------------|---------------------|-------------------|------------------|
| O.                      |          |          |           |          |                |            |                     |                   |                  |
| <b>Andstream</b>        | Estado   | Cuentas  | Ajustes   | Red      | Mantenim       | niento     | Agenda telef        | ónica             |                  |
| 2                       |          |          |           |          |                |            |                     |                   | Versión 1.0.1.14 |
| Estado                  | Estado d | e la cue | enta      |          |                |            |                     |                   |                  |
| Estado de la Red        | Cuenta   | ID Usu   | iario SIP | Servido  | SIP            | Regist     | trar SIP            |                   |                  |
| Información del sistema | Cuenta 1 | 1002-1   | 234       | cloudpby | .adamo.es      | NO         |                     |                   |                  |
|                         | Cuenta 2 |          |           |          |                | NO         |                     |                   |                  |
|                         |          |          |           |          |                | _          |                     |                   |                  |
|                         |          |          |           |          | Copyright © Gr | andstream  | Networks, Inc. 201  | 5. Todos los dere | chos reservados. |

Una vez hemos accedido al panel Web de nuestro terminal con el usuario **Admin** nos dirigimos a la pestaña **Cuentas --> Cuenta 1 --> Configuraciones generales**.

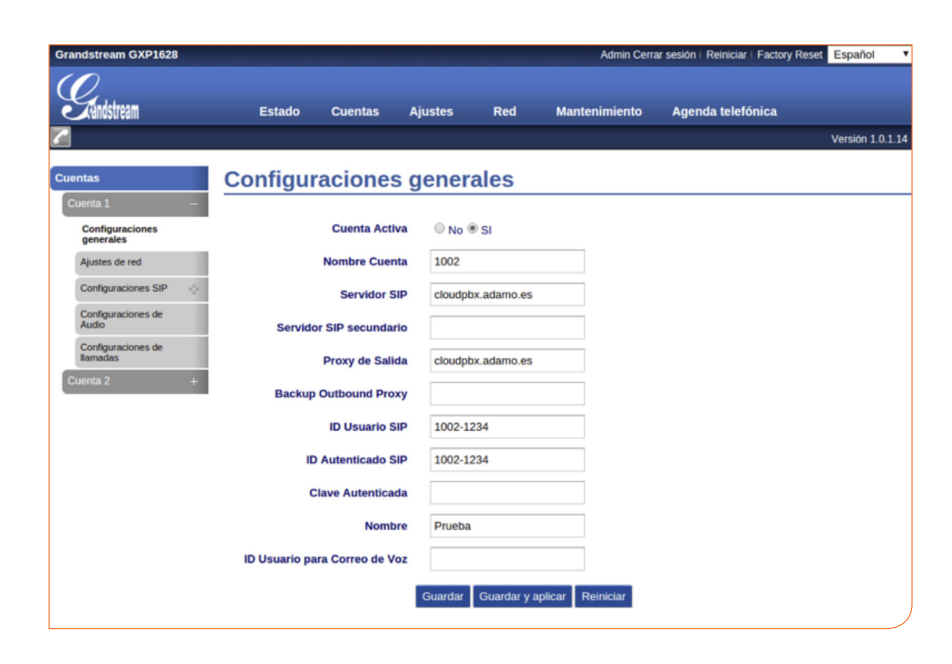

Cuenta Activa
<br/>
Sí
Nombre Cuenta
<br/>
"Nombre"
Servidor SIP
<br/>
dirección proxy de la
<br/>
Centralita Cloud"
<br/>
ID Usuario SIP
<br/>
Usuario SIP
<br/>
ID Autenticado SIP
<br/>
Clave Autenticada
<br/>
Contraseña SIP
<br/>
Nombre
"Nombre"

Guardaremos y aplicaremos los cambios 'Guardar y aplicar' que está en la parte inferior de la web.

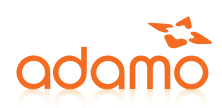

Todavía nos queda un apartado por configurar para terminal la configuración del terminal. Para ello nos dirigimos a la pestaña **Cuentas** --> **Cuenta 1** --> **Ajustes de red**.

| Grandstream GXP1628                                 | Admin Cerrar sesión   Reiniciar   Factory Reset Español                     |                                     |
|-----------------------------------------------------|-----------------------------------------------------------------------------|-------------------------------------|
| Gindsfream Estado Cuentas                           | ijustes Red Mantenimiento Agenda telefónica                                 | NAT Traversa                        |
| 2                                                   | Versión 1.0.1.14                                                            | Keep-Alive                          |
| Cuentas Ajustes de red                              |                                                                             |                                     |
| Cuenta 1 -<br>Configuraciones<br>generales Modo DNS | Un registro •                                                               | Para finalizar la configuración     |
| Ajustes de red IP Primaria                          |                                                                             | de la web del terminal              |
| Configuraciones SIP 🔶 IP Backup 1                   |                                                                             | auardaremos v aplicaremos           |
| Configuraciones de<br>Audio IP Backup 2             |                                                                             | los cambios <b>'Guardar v</b>       |
| Configuraciones de<br>llamadas NAT Traversa         | Keep-Alive T                                                                | aplicar' que está en la parte       |
| Cuenta 2 + Proxy-Requerido                          |                                                                             | <b>uplical</b> que esta entra parte |
|                                                     | Guardar Guardar y aplicar Reiniciar                                         | inferior de la web.                 |
|                                                     | Copyright © Grandstream Networks, Inc. 2015. Todos los derechos reservados. |                                     |

#### COMPROBAR CONFIGURACIÓN

Para comprobar la configuración del Terminal Grandstream y verificar que está registrado con el servidor Centralita Cloud deberemos de abrir el navegador e introducir la dirección IP del terminal. Accedemos con el usuario **User** o **Admin**.

| Grandstream GXP1628                                                         |           |                 | Adı                 | nin Cerrar sesión   Reiniciar   Factory Reset 🛛 | Español 🔹        |  |  |
|-----------------------------------------------------------------------------|-----------|-----------------|---------------------|-------------------------------------------------|------------------|--|--|
| Grändstream                                                                 | Estado    | Cuentas Ajustes | Red Mantenimi       | ento Agenda telefónica                          |                  |  |  |
| 2                                                                           |           |                 |                     | ١                                               | /ersión 1.0.1.14 |  |  |
| Estado                                                                      | Estado de | e la cuenta     |                     |                                                 |                  |  |  |
| Estado de la cuenta                                                         |           |                 |                     |                                                 |                  |  |  |
| Estado de la Red                                                            | Cuenta    | ID Usuario SIP  | Servidor SIP        | Registrar SIP                                   |                  |  |  |
| Información del sistema                                                     | Cuenta 1  | 1002-1234       | cloudpbx02.adamo.es | SI                                              |                  |  |  |
|                                                                             | Cuenta 2  |                 |                     | NO                                              |                  |  |  |
|                                                                             |           |                 |                     |                                                 |                  |  |  |
| Copyright © Grandstream Networks, Inc. 2015. Todos los derechos reservados. |           |                 |                     |                                                 |                  |  |  |

### SERVICIO DE CONSULTAS TÉCNICAS

En caso de duda sobre la configuración de su terminal, puede ponerse en contacto con nuestro Departamento Técnico a través de:

- Le 1902 789 890 (sin coste desde red fija de Adamo)
- 🞽 cliente@adamo.es